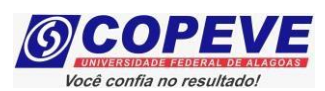

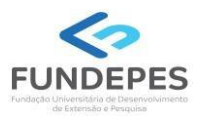

# CONCURSO PÚBLICO DO MUNICÍPIO DE VIÇOSA

## EDITAL Nº 01/2024, DE 02 DE OUTUBRO DE 2024

#### PASSO A PASSO PARA COMPROVAÇÃO DE EFETIVO EXERCÍCIO DA FUNÇÃO DE JURADO EM TRIBUNAL DO JÚRI

Os candidatos que desejam comprovar o efetivo exercício da função de Jurado em Tribunal do Júri para critério de desempate, deverão enviar a documentação de comprovação, atendendo o prazo especificado no Anexo II do EDITAL Nº 01/2024, DE 02 DE OUTUBRO DE 2024, concurso do Município de Viçosa.

Os documentos somente serão recebidos através do sistema de inscrições da COPEVE/UFAL, não sendo aceitos, sob hipótese alguma, documentos por outros meios de envio ou fora do prazo fixado. Para envio da documentação, a/o candidata/o deverá realizar o passo a passo a seguir:

1. No seu navegador de Internet digite o endereço www.copeve.ufal.br e escolha no menu esquerdo a opção "Sistema de Inscrição" ou acesse diretamente o endereço eletrônico: <u>www.copeve.ufal.br/sistema</u>.

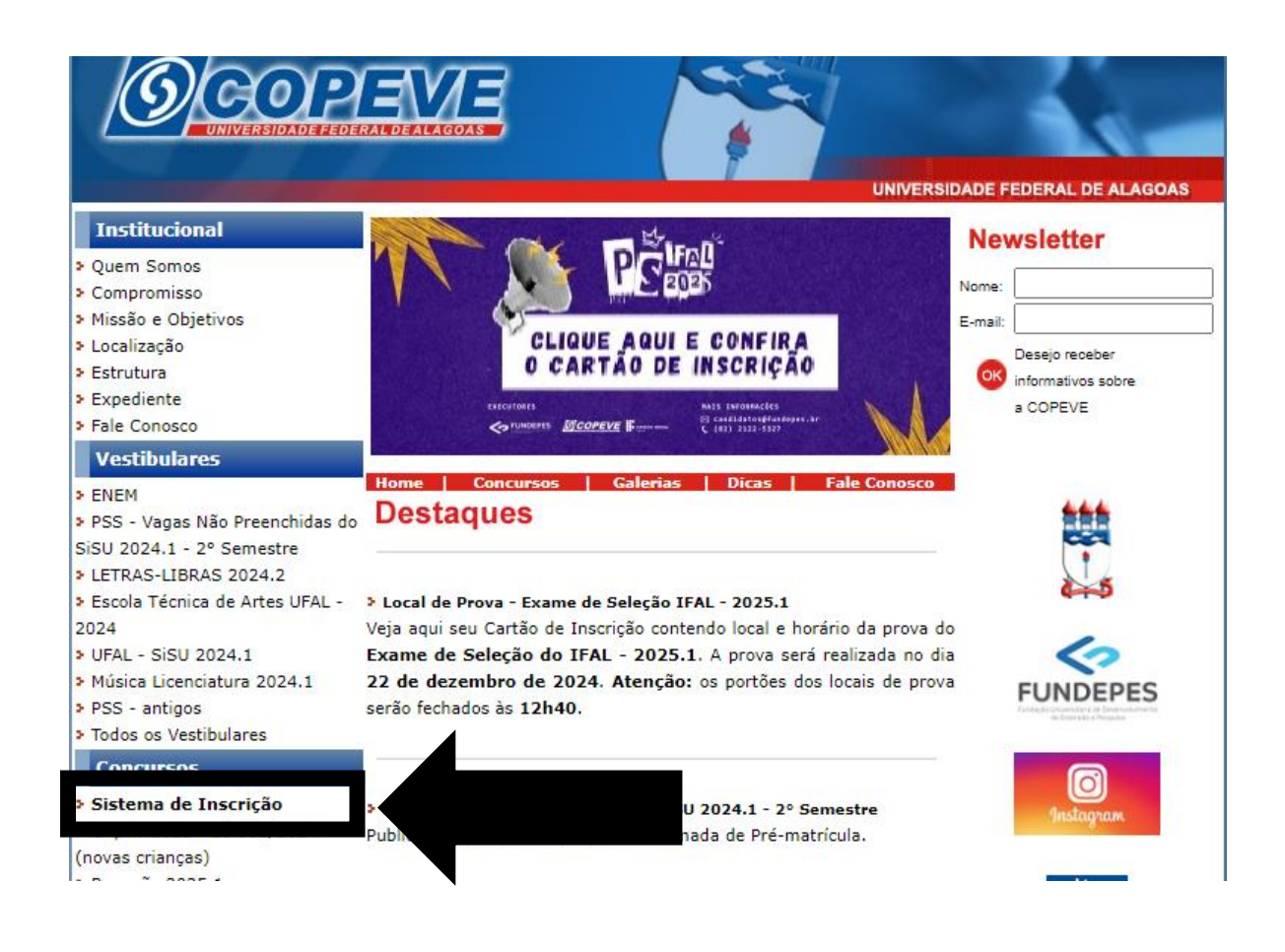

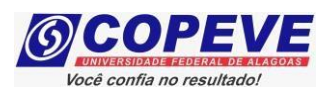

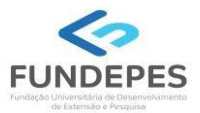

#### 2. Digitar login e senha do sistema (Figura 2).

Figura 2 – Login e senha.

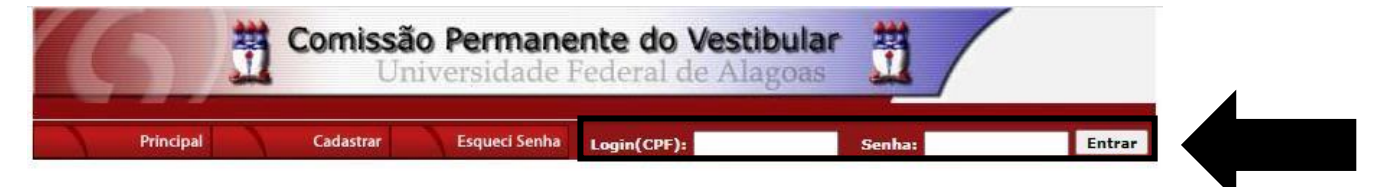

3. Clique em "Envio de Documentos: Jurado" (Figura 3).

| F:     | 2   | E and die | 4          | Decumenteet   |         |
|--------|-----|-----------|------------|---------------|---------|
| FIGURA | ≺ — | FINIO     | cie.       | Documentos:   | iurado. |
| 1 9010 | •   | E11410    | <u>u</u> c | Bocannentcoor | 5414401 |

| Comissão Permanente do Vestibular                                                                                |
|----------------------------------------------------------------------------------------------------|
| Sair do Sistem                                                                                                   |
| PROCESSOS SELETIVOS:                                                                                             |
| CLIQUE SOBRE O TÍTULO DO PROCESSO SELETIVO PARA TER ACESSO A INSCRIÇÃO, EDITAL, ETC.                             |
| PSS - UFAL                                                                                                    |
|                                                                                                    |
| NOVOS                                                                                                    |
|                                                                                                    |
| INSCRIÇÕES ABERTAS                                                                                               |
|                                                                                                    |
| EM ANDAMENTO                                                                                                    |
| Concurso Público - Tribunal de Contas do Estado de Alagoas - 2022                                                |
| <u>Concurso Público de Marechal Deodoro - 2022</u><br>Concurso Público de Penedo - Edital 01-2020                |
| Credenciamento de Servidores para Serviços Eventuais UFAL - Edital n.01-2024                                     |
| <u>Curs de la construction de Caleres 2024</u><br>Des <u>o - Edital n.005-2014 - Núcleo de Educação Infantil</u> |
|                                                                                                    |

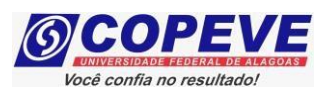

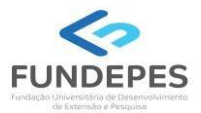

#### 4. Clicar em "Comprovação de Jurado" (Figura 4).

| Figura 4 -            | "Com | orovação | de. | Jurado" |
|-----------------------|------|----------|-----|---------|
| i igui u <del>-</del> | Com  | orovuçuo | uc. | Juluuu  |

| (6)                         | Comissão Permanente do Vestibu<br>Universidade Federal de Alago                                                 | llar 🚆                               |
|-----------------------------|----------------------------------------------------------------------------------------------------|--------------------------------------|
|                             |                                                                                                    | Sair do Sistema                      |
| Principal                   | COMPROVANTES/REQUERIMENTOS DE INSCRIÇÃO<br>CONCURSOS / VESTIBULARES                                             |                                      |
| Alterar Senha               |                                                                                                    | Comprovante                          |
| Atualizar Dados             | entranse and an entranse of the second state of the second state of the second state of the second state of the | Enviar Documentação Isenção          |
| Inscrição                   |                                                                                                    | Envio Documento Atendimento Especial |
| Comprovante de<br>Inscrição |                                                                                                    | Nome Social                          |

5. Anexe os documentos em "Escolher arquivos" e clique em "Enviar" (Figura 5).

Figura 5 – Envio de documentação – Comprovação de Jurado.

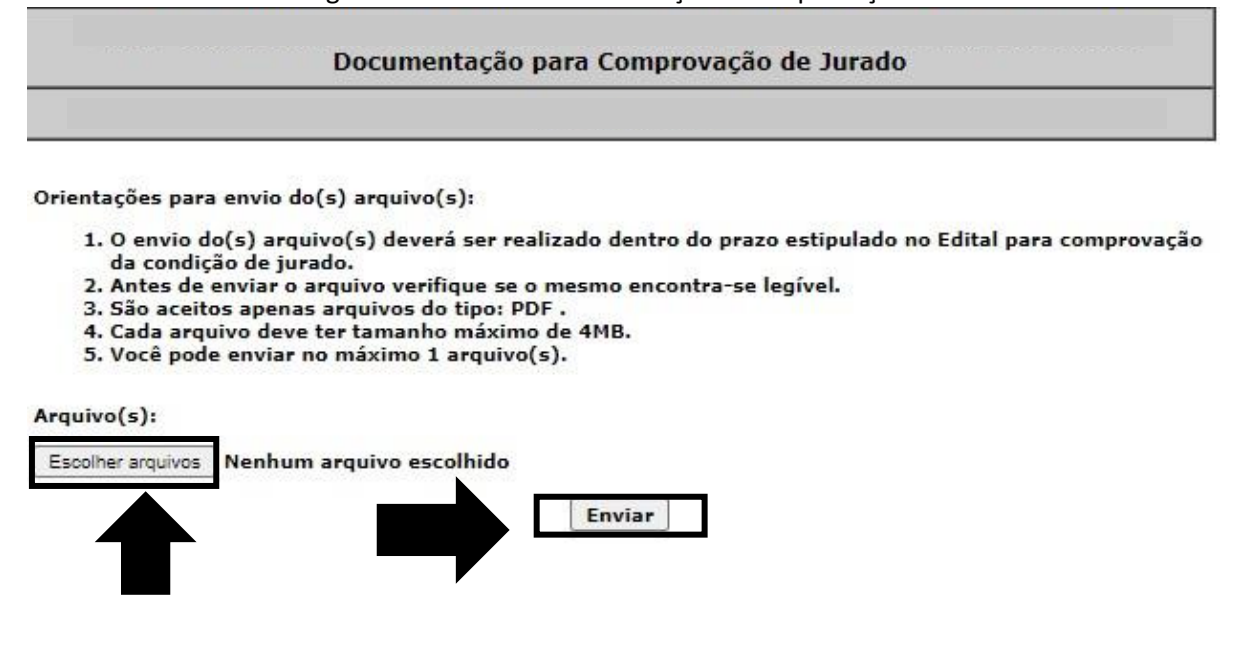

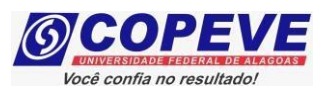

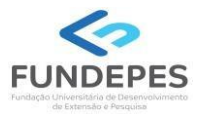

### 6. Surgirá uma nova tela contendo a data e o arquivo enviado (Figura 6).

| Data       | Arquivo Enviado                                                                |         |
|------------|--------------------------------------------------------------------------------|---------|
| 24/11/2022 | Teste.pdf                                                                      | Excluir |
|            |                                                                                |         |
|            |                                                                                |         |
|            |                                                                                |         |
|            |                                                                                |         |
|            | COPEVE / UFAL - Campus A.C. Simões                                             |         |
|            | Av. Lourival Melo Mota, s/n, Tabuleiro dos Martins, Maceió-AL - CEP: 57072-900 |         |
|            | FONE: (82) 3214-1692 / 3214-1694                                               |         |

Figura 6 – Nova tela – Arquivo enviado.